## Katalog internetowy INTEGRO – zakładanie konta

## 1. Pierwsze logowanie do katalogu INTEGRO:

otwórz wiadomość od biblioteka@wroclawskaedukacja na Twojej poczcie szkolnej

skopiuj z otrzymanej wiadomości hasło do konta w

INTEGRO wejdź bezpośrednio z wiadomości do INTEGRO

wybierz w prawym górnym rogu "zaloguj"

wybierz Bibliotekę – Liceum Ogólnokształcące nr IV

w polu "Numer Karty" wpisz swój login, czyli pierwszą część Twojego adresu e-mailowego (to co jest przed znakiem @)

do pola "Hasło" wklej skopiowane z wiadomości hasło i się zaloguj

## 2. Teraz musisz zmienić hasło tymczasowe na stałe:

do pola "Aktualne" wklej hasło skopiowane z wiadomości (masz je jeszcze w pamięci komputera – kombinacja klawiszy Ctrl+V)

w pole "Nowe" pisz nowe hasło – co najmniej 8 znaków, w tym co najmniej 1 mała litera, 1 duża litera i 1 cyfra

w następnym polu powtórz swoje nowe hasło

po zatwierdzeniu zmiany hasła jesteś już zalogowany

## 3. Przy kolejnych logowaniach stosuj oczywiście to nowe hasło.